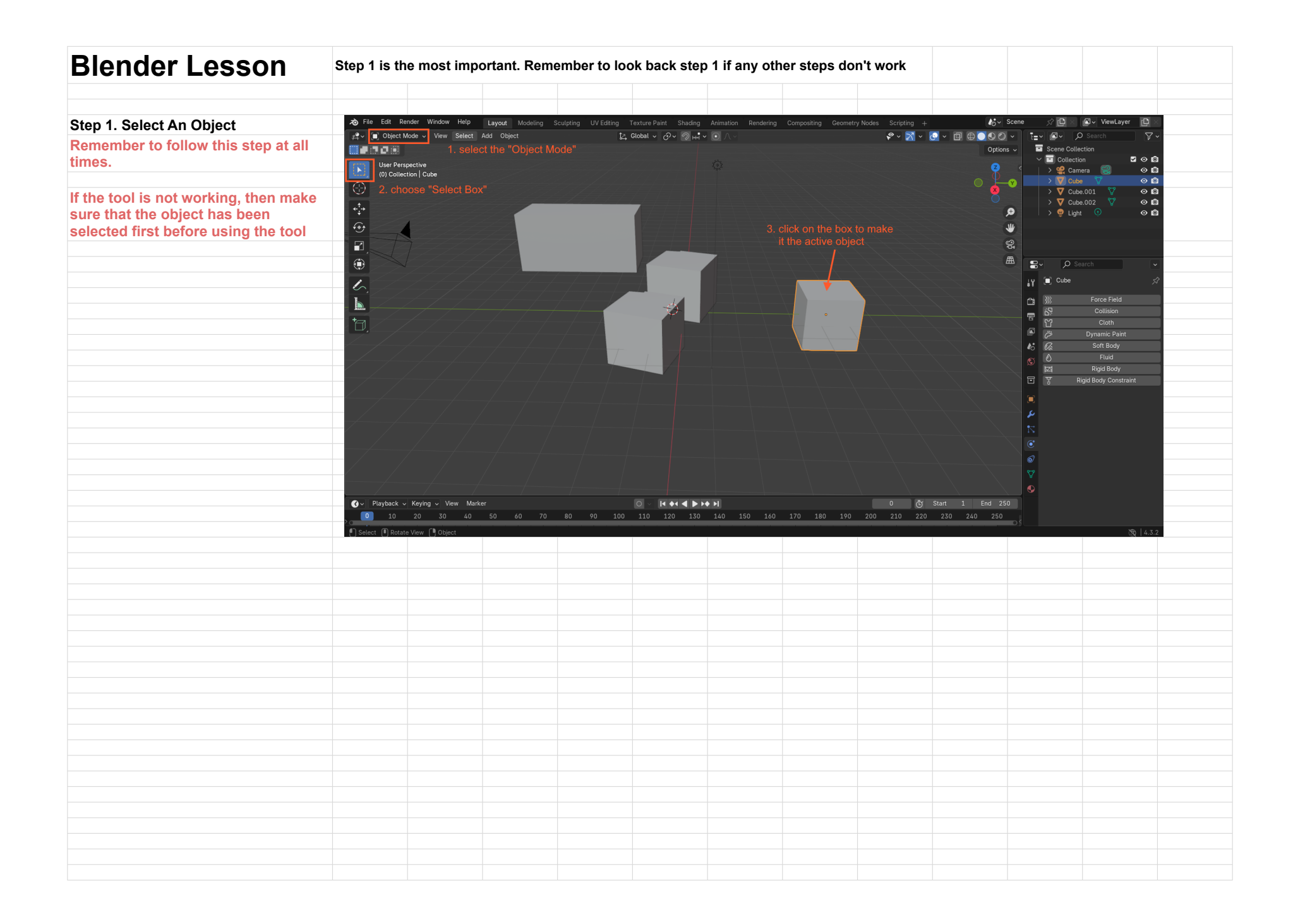

## Step 2. Add a new object

1. put the mode as "Object Mode"

2. select the last block

3. move the mouse cursor to an empty spot

3.1. click on the left button and hold down

3.2. while holding down the left button of the mouse, move the mouse right and lift up the left button of the mouse when you are satisfied.

3.3. then, move the mouse in the vertical direction

3.4. finally, click the left button of the mouse and you have added a cube into the workspace

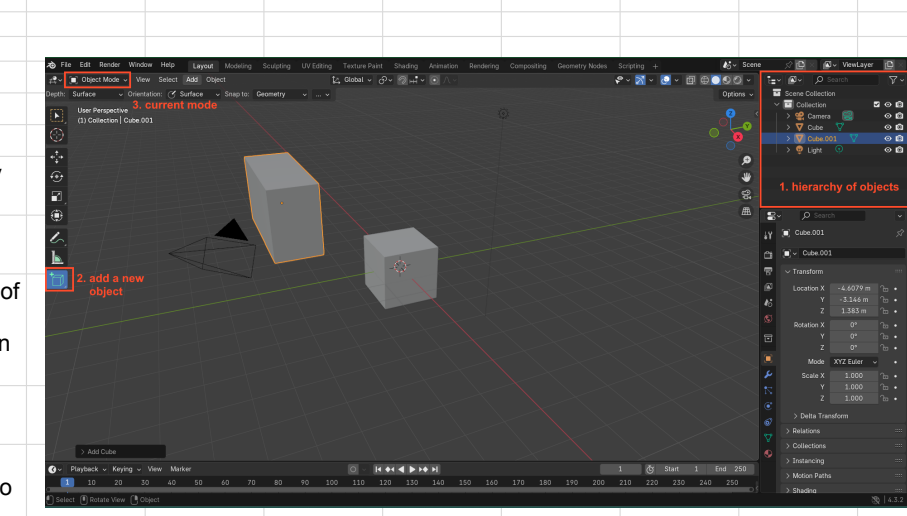

| Step 3. Copy & Paste | Ao     File     Edit     Render     Window     Help     Layout     Modeling       # →     ■     Object     Model     View     Select     Add     Object | Sculpting UV Editing Texture Paint Shading Animation                                                            | Rendering Compositing Geometry Nodes | Scripting + Kov Sce                        | ne 🕫 🛄 × 📾 v ViewLayer<br>≣ v 🖾 v 🔎 Search |              |  |  |
|----------------------|----------------------------------------------------------------------------------------------------|----------------------------------------------------------------------------------------------------|--------------------------------------|--------------------------------------------|--------------------------------------------|--------------|--|--|
|                      | Orientation: 🚑 Default v Drag: Select Box v                                                                                                    |                                                                                                    |                                      | Options ~                                  | Scene Collection                           | 50B          |  |  |
|                      | (0) Collection   Cube                                                                                                    |                                                                                                    |                                      | i that                                     | Camera 🚱<br>→ V Cube V                     | 0 <b>(1)</b> |  |  |
|                      | 6. using the movement tool                                                                                                    |                                                                                                    |                                      |                                            | > V Cube.001 V<br>> O Light O              | 00           |  |  |
|                      | from the original                                                                                                    |                                                                                                    |                                      |                                            |                                            |              |  |  |
|                      |                                                                                                    |                                                                                                    |                                      | 4. hold down "ctrl"                        |                                            |              |  |  |
|                      |                                                                                                    |                                                                                                    |                                      | the "c" button once                        | P Search                                   | *<br>#       |  |  |
|                      |                                                                                                    |                                                                                                    |                                      |                                            | Al Cube                                    |              |  |  |
|                      | 6                                                                                                    | The second second second second second second second second second second second second second second second se |                                      |                                            | Transform                                  |              |  |  |
|                      | 7-1-1-1-1-                                                                                                    |                                                                                                    |                                      |                                            | 45 Y 5,397 m<br>Z 0 m                      | ~~··         |  |  |
|                      |                                                                                                    |                                                                                                    |                                      |                                            | Rotation X 0*                              | °e•          |  |  |
|                      |                                                                                                    |                                                                                                    |                                      |                                            | Z D*                                       | °            |  |  |
|                      |                                                                                                    |                                                                                                    |                                      |                                            | Scale X 1.000                              | °e••         |  |  |
|                      |                                                                                                    |                                                                                                    |                                      |                                            |                                            | ъ.           |  |  |
|                      |                                                                                                    |                                                                                                    |                                      |                                            | Relations                                  |              |  |  |
|                      | > Move                                                                                                    |                                                                                                    |                                      |                                            | Collections Instancing                     |              |  |  |
|                      | Playback v Keying v Vew Marker 10 20 30 40 50 60 70                                                                                                    | 80 90 100 110 120 130 140 15                                                                                    | 160 170 180 190 200                  | 0 G Start I End 250<br>210 220 230 240 250 | > Motion Paths                             |              |  |  |
|                      |                                                                                                    |                                                                                                    |                                      |                                            |                                            |              |  |  |
|                      |                                                                                                    |                                                                                                    |                                      |                                            |                                            |              |  |  |
|                      |                                                                                                    |                                                                                                    |                                      |                                            |                                            |              |  |  |
|                      |                                                                                                    |                                                                                                    |                                      |                                            |                                            |              |  |  |
|                      |                                                                                                    |                                                                                                    |                                      |                                            |                                            |              |  |  |

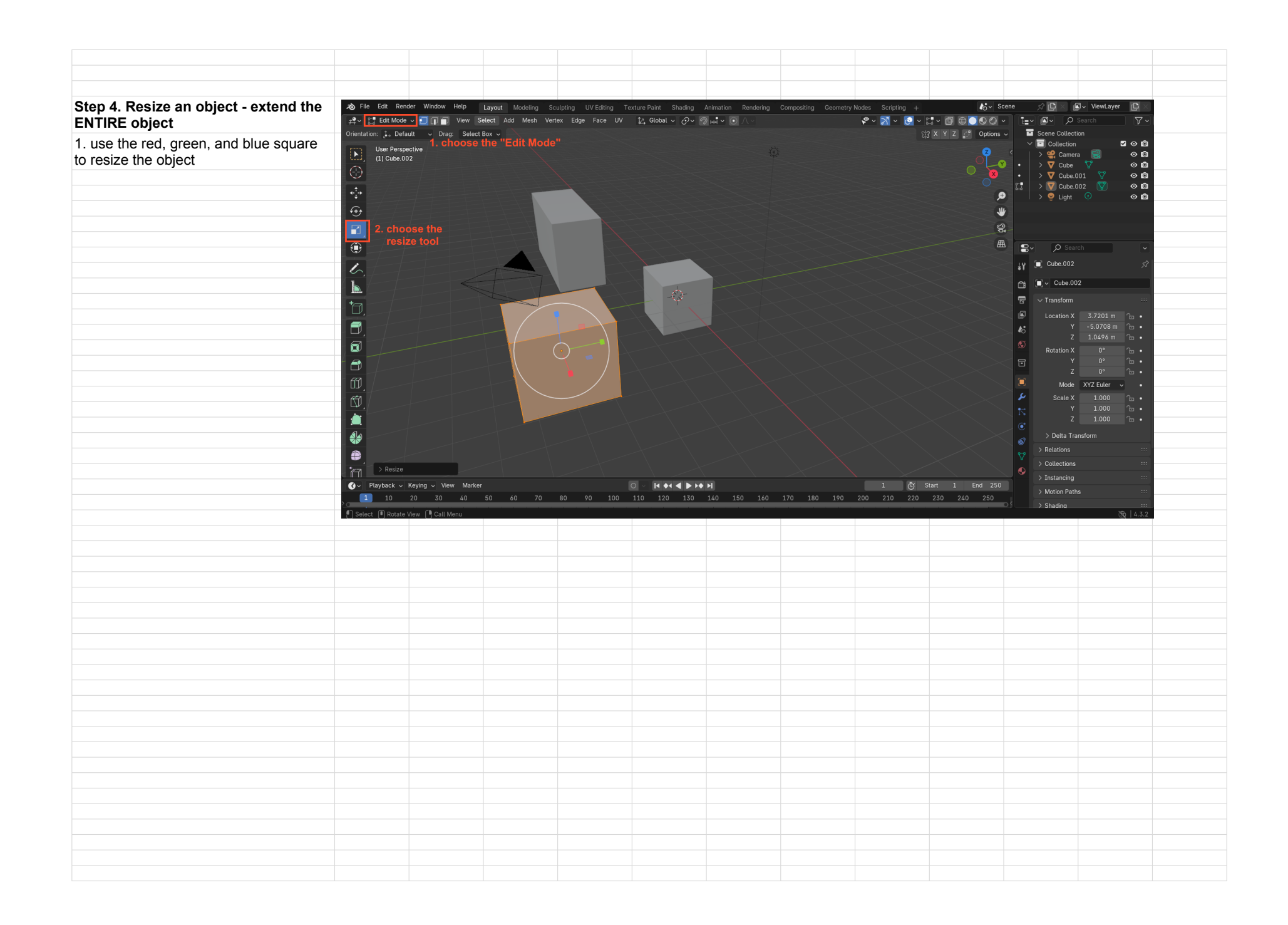

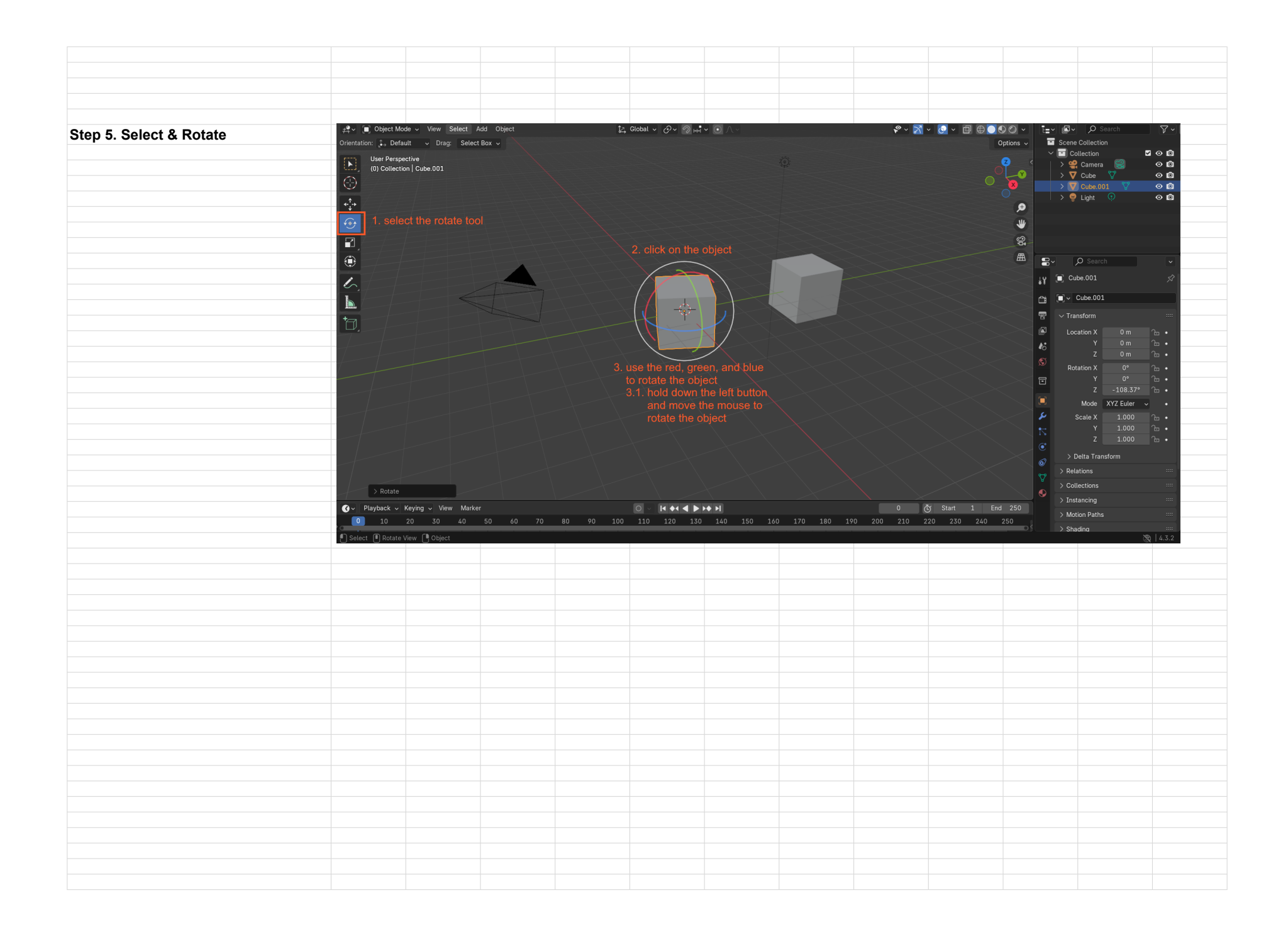

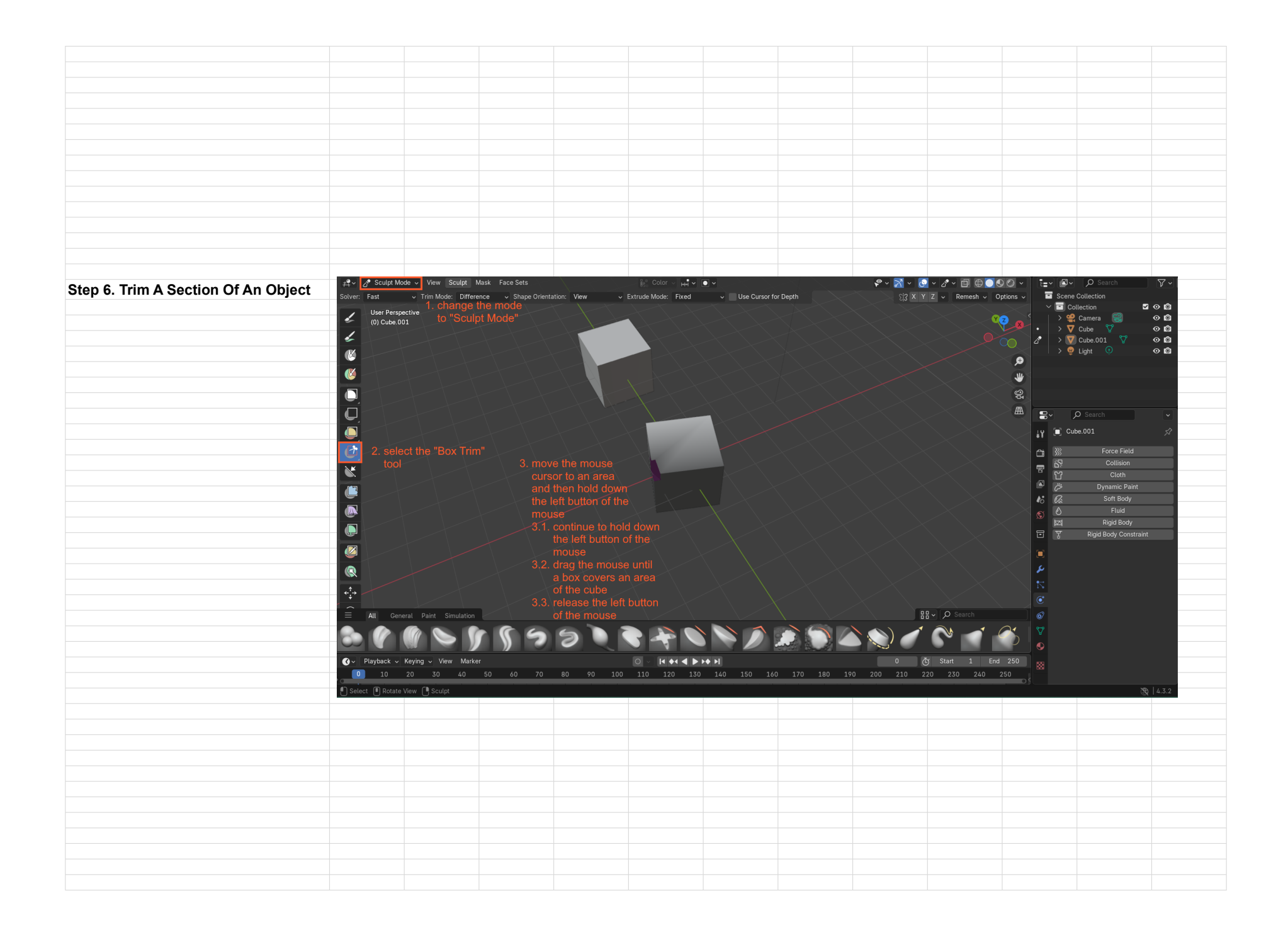

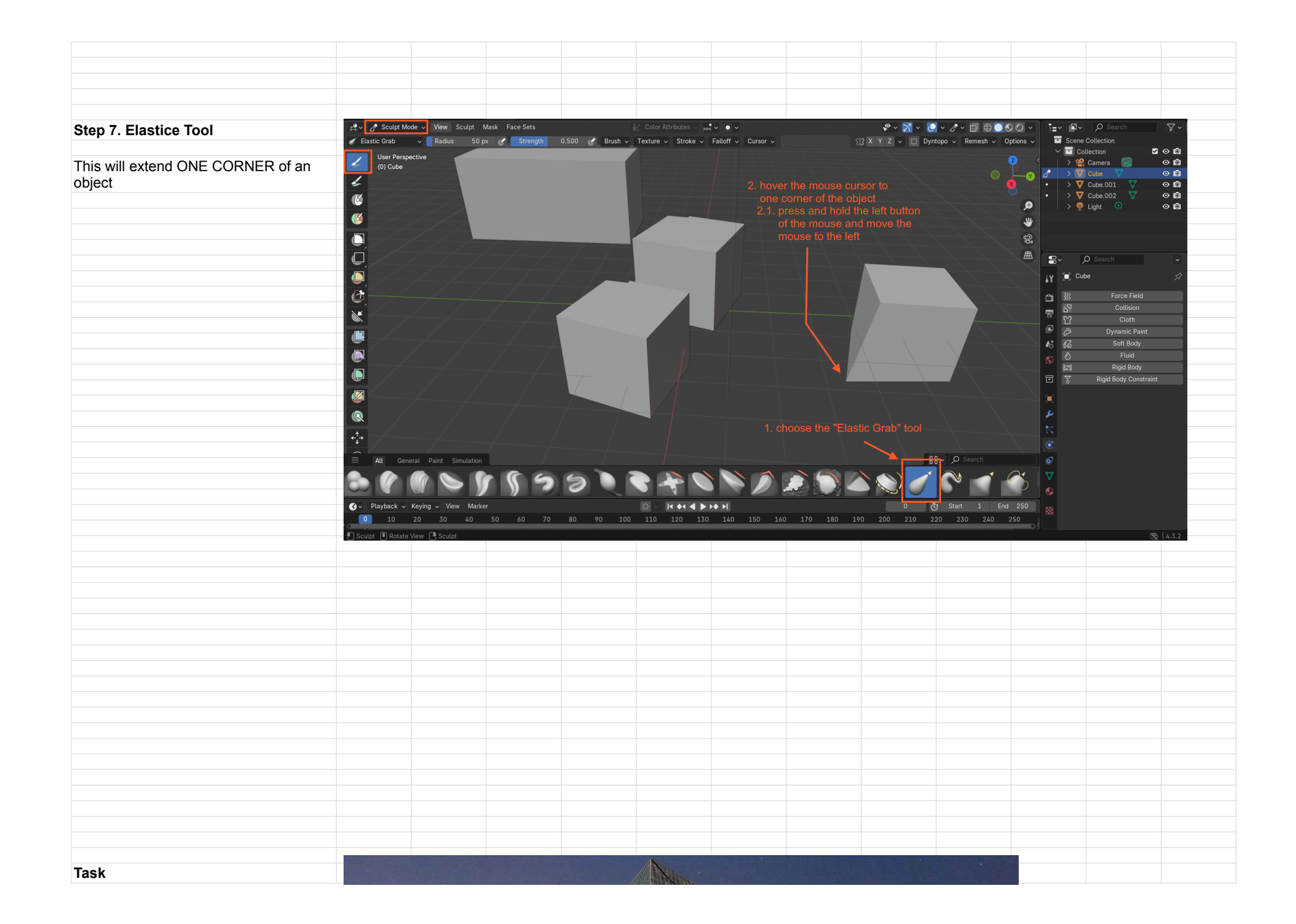

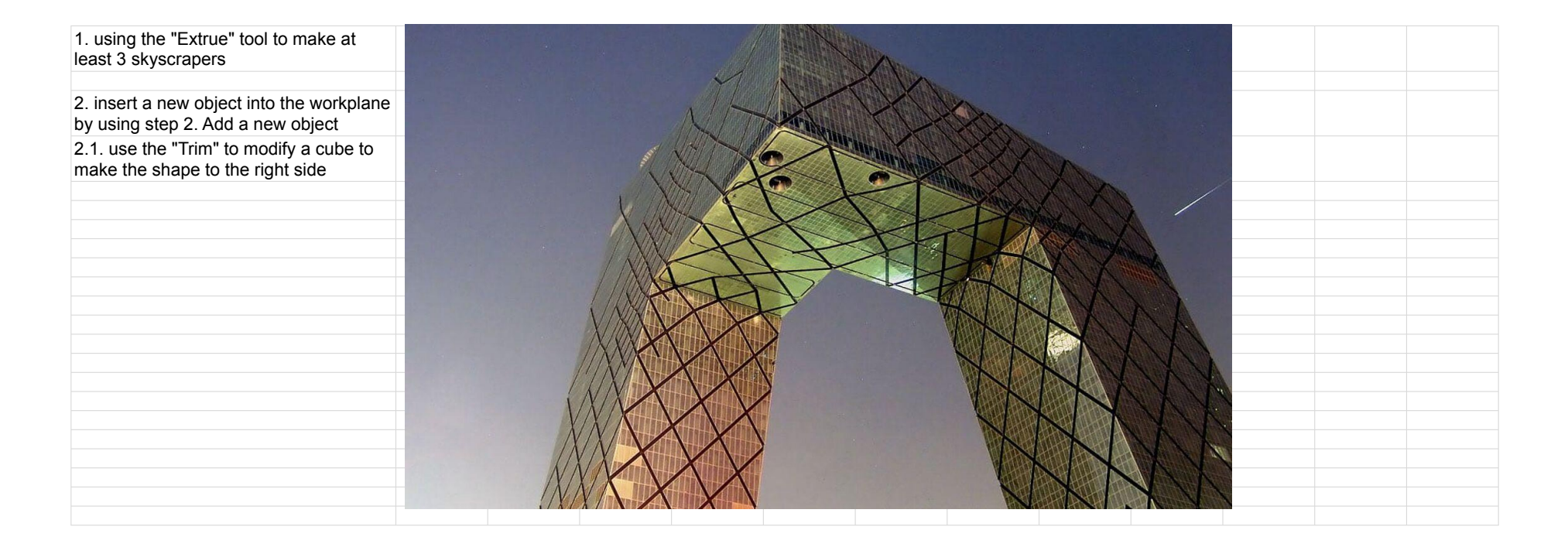